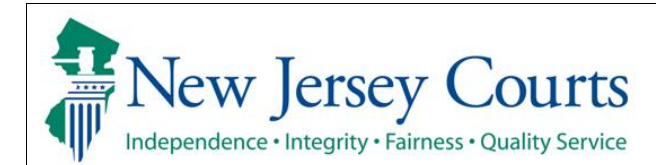

## eCourts Expungement System Notified Parties User Guide

The eCourts Expungement System will send a notification to a workbasket for every agency/notified party listed on an expungement petition/proposed order and final order. The electronic notification will replace the paper notifications/mail. Every agency will have a dedicated workbasket within the system with information regarding expungement petitions and granted expungement orders. System users may periodically login to the eCourts Expungement System to review these petitions and orders.

| Process                                                                                                    | <u>Screenshot</u>                                                                                                    |                                                                                                    |
|----------------------------------------------------------------------------------------------------|----------------------------------------------------------------------------------------------------|----------------------------------------------------------------------------------------------------|
| <ol> <li>Internal users will access the system by clicking on Favorites in Internet Explorer browser and selecting Judiciary Links→Criminal→Automated Trial Courts Systems Portal.</li> </ol> | Tools Help         Page < Safety < Tools < 2 < 10 minute                                                                                                    | Add to favorites      Favorites     History      Judiciary Links     Civil      Ciminal      Comman      Courts System      DC Form Generation System      JOC Form Generation System                                                                                                    |
| <ul> <li>Superior Court of NJ -<br/>Criminal and Family<br/>Divisions</li> <li>County Probation<br/>Division staff</li> <li>The Administrators of<br/>Municipal Courts</li> </ul>             | Essential Links         Please Note           NJ Courts         COVID 19 Information Center           State of New Jersey         Expanding Grand Juries; Excludable Time; Relaxing Pre-Indictment Discovery; Provisional New I<br>Indictment Hearing (Oct. 08, 2020)           AOC Conference Center         Update on Courd Operations During 'Phase 2.5' of the Supreme Court's Post-Pandemic Plan (S<br>23, 2020)           AOC Web Reporting         Phase 2 of Post-Pandemic Plan – HR Policies (June 16, 2020)           Broadcast Message Archives         Read all announcements related to COVID-19 here. (Dec. 9, 2020)           Criminal Justice Reform Information         Read all announcements related to COVID-19 here. (Dec. 9, 2020)           For more information about COVID-19 here. (Dec. 9, 2020)         For more information about COVID-19 here. (Dec. 9, 2020) | <ul> <li>JOL Form Generation System</li> <li>NVKids Agency Portal</li> <li>Promis-Gavel Public Access</li> <li>Family</li> <li>HR</li> <li>IT</li> <li>Judicial Education</li> <li>Probate</li> <li>Probate</li> <li>Probation</li> <li>SCCO</li> <li>OMAS</li> <li>InForm Forms Clearinghouse and Repository</li> </ul> |

2. External users sign in by Use the below URL to Login. entering valid user credentials on Enterprise https://portal-cloud.njcourts.gov/prweb/PRAuth/CloudSAMLAuth?AppName=ESSO SSO login screen. They include: • Attorney General's Office - Division of Criminal New Jersey Courts Justice, Records and Log in help Enter user ID and password. If you have been provided with a temporary password login below Identifications Unit To request information about your existing ID click Forgot User ID? User ID Forgot User ID? • New Jersey State Police -Follow the steps below if you're receiving Authentication Failed error message after logging in. 1. Click the Forgot Password? link 2. Answer the security questions when prompted **Expungement Unit** Password Forgot Password? 3. An email will be sent to the email address used to activate the account 4. Open the email and follow the instructions Password • Juvenile Justice If you are still not able to successfully login after resetting your password, please contact the Help Desk at 609-421-6100 and someone will assist you. Commission Login To access the New Jersey Courts website click NJCourts.gov Resend Activation Emai • New Jersey State Parole Browser compatibility Board There is a known issue with Internet Explorer Version 11 running on Windows 10 which is causing users to attempt to login multiple times unsuccessfully. If you encounter New Jersey State this issue, please use another browser (e.g., Chrome, Microsoft Edge, Safari, Firefox) Department of Corrections • The County Prosecutor's office • Sheriff's Department -**County Identification** Bureaus • NJ County Jails NJ Police departments ٠

 The Portal home page provides access to various systems (displayed by "tiles."

Click the tile labeled "eCourts Expungement System" to navigate to the application.

| matters such                   | 's Problem Reporting Desk is                  | available at 1-609-421-6100, | , 24 hours a day, 7 days a wee  | k. Users can report any mai | ter at any time. All emergent  | matters, such as system  | outages, will be addressed imme         | ediately. For non-                  |
|--------------------------------|-----------------------------------------------|------------------------------|---------------------------------|-----------------------------|--------------------------------|--------------------------|-----------------------------------------|-------------------------------------|
| business day                   | after 8am.                                    | nis neip besk phone support  | is available worlday through Fi | uay nom 6.00 am – 5.00 p    | m. For non-emergent matters    | reported outside of norm | ai pusitiess tiours users will rece     | ive a call back li                  |
| Please be ad<br>distributed or | vised that, pursuant to Order<br>made public. | of the Supreme Court, a defe | ndant's PSA is a CONFIDENTI     | AL court record to be used  | by the Court, attorneys of rec | ord, and law enforcement | personnel <u>only</u> . A defendant's F | <sup>2</sup> SA should <u>not</u> b |
|                                |                                               |                              |                                 |                             |                                |                          |                                         |                                     |
| eMACS Portal                   | eCourts                                       | eCourts Expur<br>System      | gement Family                   | Judiciary Ele<br>Document S | ctronic Public Acces           | is Report                | 5 🚦                                     |                                     |
| 3                              |                                               | · d                          | 2 🏛                             |                             | 2                              |                          |                                         |                                     |
|                                | C.                                            | Z.                           | Z                               | C.                          | C.                             | C <sup>2</sup>           | Z                                       |                                     |
|                                |                                               |                              |                                 |                             |                                |                          |                                         |                                     |
|                                |                                               |                              |                                 |                             |                                |                          |                                         |                                     |
|                                |                                               |                              |                                 |                             |                                |                          |                                         |                                     |
|                                |                                               |                              |                                 |                             |                                |                          |                                         |                                     |
|                                |                                               |                              |                                 |                             |                                |                          |                                         |                                     |
|                                |                                               |                              |                                 |                             |                                |                          |                                         |                                     |
|                                |                                               |                              |                                 |                             |                                |                          |                                         |                                     |
|                                |                                               |                              |                                 |                             |                                |                          |                                         |                                     |
|                                |                                               |                              |                                 |                             |                                |                          |                                         |                                     |
|                                |                                               |                              |                                 |                             |                                |                          |                                         |                                     |
|                                |                                               |                              |                                 |                             |                                |                          |                                         |                                     |
|                                |                                               |                              |                                 |                             |                                |                          |                                         |                                     |
|                                |                                               |                              |                                 |                             |                                |                          |                                         |                                     |
|                                |                                               |                              |                                 |                             |                                |                          |                                         |                                     |
|                                |                                               |                              |                                 |                             |                                |                          |                                         |                                     |

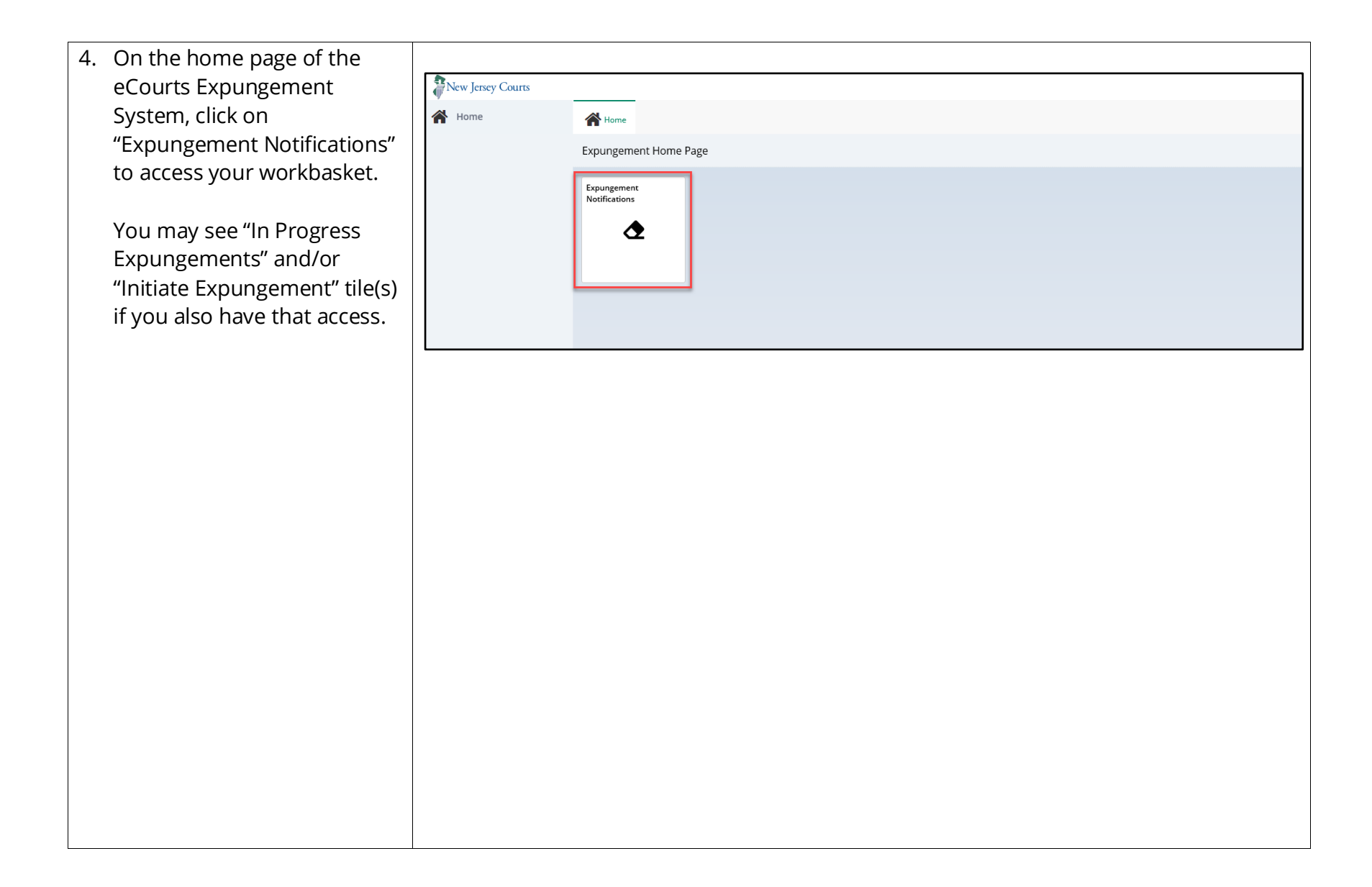

5. The Expungement Notifications workbasket will Search by: +Add/Change display expungement cases in the C Refresh county/municipality/venue 35 records SBI Defendant Filing date ≜ Notification venue Expungement number Expungement type Status for which the expungement XP-CPM-20-000076 JONAH BRUCE 810033C 12/09/2020 Regular New Petition Cape May was granted, or, for some XP-CPM-20-000077 > WAYMON HAWKINS 841759C 12/09/2020 Cape May users, where a Regular or Clean Slate New Petition XP-ATL-20-000405 JONAH D BRUCE 810033C Cape May Clean Slate petition was > 12/04/2020 Regular New Petition submitted. > XP-CPM-20-000073 AYMERIC LAPORTE 12/02/2020 Clean Slate Order Granted Cape May ✓ XP-CPM-20-000070 CLAUDIO BRAVO 222288V 12/01/2020 New Petition Cape May Clean Slate Click on the twisty ("v" Date of birth Filing county/court State police opinion Hearing date 11/02/1980 Cape May symbol) to expand/collapse Decision date to view more case information. Click "Open" to review the expungement order details.

<< < Page 1 of 4 > >>

Open :

Open :

Open :

Open

Open 🚦

| 6 | 5. Click the Export icon next to |                 |                    |                     |         |                 |                  |               |                    |                                                    |
|---|----------------------------------|-----------------|--------------------|---------------------|---------|-----------------|------------------|---------------|--------------------|----------------------------------------------------|
|   | Refresh icon to download an      |                 |                    |                     |         |                 |                  |               |                    |                                                    |
|   | Excel file with the              | Se              | arch by: +Add/Chan | ge                  |         |                 |                  |               |                    |                                                    |
|   | workbasket details.              | C' Re<br>35 rec | ords               |                     |         |                 |                  |               |                    | <pre>&lt;&lt; &lt; Page 1 of 4 &gt; &gt;&gt;</pre> |
|   |                                  |                 | Expungement number | Defendant           | SBI     | Filing date 🛛 🚽 | Expungement type | Status 🖨      | Notification venue |                                                    |
|   |                                  | >               | XP-CPM-20-000076   | JONAH BRUCE         | 810033C | 12/09/2020      | Regular          | New Petition  | Cape May           | Open                                               |
|   |                                  | >               | XP-CPM-20-000077   | WAYMON HAWKINS      | 841759C | 12/09/2020      | Clean Slate      | New Petition  | Cape May           | Open :                                             |
|   |                                  | >               | XP-ATL-20-000405   | JONAH D BRUCE       | 810033C | 12/04/2020      | Regular          | New Petition  | Cape May           | Open :                                             |
|   |                                  | >               | XP-CPM-20-000073   | AYMERIC LAPORTE     |         | 12/02/2020      | Clean Slate      | Order Granted | Cape May           | Open :                                             |
|   |                                  | >               | XP-CPM-20-000070   | CLAUDIO BRAVO       | 222288V | 12/01/2020      | Clean Slate      | New Petition  | Cape May           | Open                                               |
|   |                                  | >               | XP-CPM-20-000071   | JOHN A DOE          | 599658C | 12/01/2020      | Clean Slate      | Order Granted | Cape May           | Open :                                             |
|   |                                  | >               | XP-CPM-20-000072   | TROY DEENEY         | 222288C | 12/01/2020      | Clean Slate      | Order Granted | Cape May           | Open :                                             |
|   |                                  | >               | XP-CPM-20-000064   | OLEKSANDR ZINCHENKO | 228888K | 11/25/2020      | Clean Slate      | Order Granted | Cape May           | Open :                                             |
|   |                                  |                 |                    |                     |         |                 |                  |               |                    |                                                    |

| 7. "Order Granted" status:                                                    |                                                                                                    |                                                               |                             |                           |  |  |  |  |
|-------------------------------------------------------------------------------|----------------------------------------------------------------------------------------------------|---------------------------------------------------------------|-----------------------------|---------------------------|--|--|--|--|
| Upon clicking "Open,"                                                         | Defendant information                                                                                                    |                                                               |                             |                           |  |  |  |  |
| defendant and the                                                             | Defendant name<br>RHONDA BURG                                                                                                    | Date of birth<br>04/10/2000                                   | SBI<br>180227J              | Alias<br>RHOSY R BUGGA    |  |  |  |  |
| information will be                                                           | Address<br>188 PARK AVE, BURLINGTON, NJ 08016                                                                                                | Contact number                                                | E-Mail<br>BARBIE999@AOL.COM |                           |  |  |  |  |
| displayed.                                                                    | Petition for expungement                                                                                                    |                                                               |                             |                           |  |  |  |  |
| A PDF version of the final order and PCH Report are also available for review | Expungement type<br>Regular<br>Related Links<br>PCH Report   Final Order                                                                     | Filing county/court<br>ATLANTIC                               | Filer<br>Private Attorney   | Filing date<br>01/19/2022 |  |  |  |  |
| under the "Related Links"                                                     | Response                                                                                                    |                                                               |                             |                           |  |  |  |  |
| section. Click on hyperlink to view the final order.                          | <ul> <li>Select the appropriate radio button after reviewing the expungement order.</li> <li>Notification venue</li> <li>Atlantic</li> </ul> |                                                               |                             |                           |  |  |  |  |
| Save or Cancel to close this expungement notification.                        | The defendant/case details have bee<br>There are no records to be removed<br>Additional details                                              | en removed from the source system.<br>from the source system. |                             |                           |  |  |  |  |
|                                                                               |                                                                                                    |                                                               |                             |                           |  |  |  |  |
|                                                                               |                                                                                                    |                                                               |                             | Cancel Save Submit        |  |  |  |  |
|                                                                               |                                                                                                    |                                                               |                             |                           |  |  |  |  |
|                                                                               |                                                                                                    |                                                               |                             |                           |  |  |  |  |

| 8. After removing the          |                                                                                                    |                                                                      |                             |                           |  |  |  |  |  |
|--------------------------------|----------------------------------------------------------------------------------------------------|----------------------------------------------------------------------|-----------------------------|---------------------------|--|--|--|--|--|
| defendant/case information     | Defendant information                                                                                |                                                                      |                             |                           |  |  |  |  |  |
| from your source system,       | Defendant name                                                                                       | Date of birth                                                        | SBI                         | Alias                     |  |  |  |  |  |
| open the expungement task      | RHONDA BURG                                                                                          | 04/10/2000                                                           | 180227]                     | RHOSY R BUGGA             |  |  |  |  |  |
| for the corresponding          | 188 PARK AVE, BURLINGTON, NJ 08016                                                                   | Contact number                                                       | E-Mail<br>BARBIE999@AOL.COM |                           |  |  |  |  |  |
| defendant/case and click the   |                                                                                                    |                                                                      |                             |                           |  |  |  |  |  |
| radio button to confirm that   | Petition for expungement                                                                             |                                                                      |                             |                           |  |  |  |  |  |
| you have reviewed the          | Expungement type<br>Regular                                                                          | Filing county/court<br>ATLANTIC                                      | Filer<br>Private Attorney   | Filing date<br>01/19/2022 |  |  |  |  |  |
| expungement order and that     | Related Links                                                                                        |                                                                      |                             |                           |  |  |  |  |  |
| the defendant/case details     | PCH Report   Final Order                                                                             |                                                                      |                             |                           |  |  |  |  |  |
| have been removed from         | Response                                                                                             |                                                                      |                             |                           |  |  |  |  |  |
| your source system.            | Select the appropriate radio button after                                                            | reviewing the expungement order.                                     |                             |                           |  |  |  |  |  |
|                                | Notification venue                                                                                   |                                                                      |                             |                           |  |  |  |  |  |
| Otherwise, click the radio     | The defendant/case details have be                                                                   | The defendant/case details have been removed from the source system. |                             |                           |  |  |  |  |  |
| button to confirm that there   | <ul> <li>There are no records to be remove</li> </ul>                                                | d from the source system.                                            |                             |                           |  |  |  |  |  |
| are no records to be           | Additional details                                                                                   |                                                                      |                             |                           |  |  |  |  |  |
| removed from the system.       |                                                                                                    |                                                                      |                             |                           |  |  |  |  |  |
|                                |                                                                                                    |                                                                      |                             |                           |  |  |  |  |  |
| Enter any additional details   |                                                                                                    |                                                                      |                             |                           |  |  |  |  |  |
| and click Submit to complete   |                                                                                                    |                                                                      |                             | Cancel Save Submit        |  |  |  |  |  |
| your task.                     |                                                                                                    |                                                                      |                             |                           |  |  |  |  |  |
| 9. Upon submission, a message  |                                                                                                    |                                                                      |                             |                           |  |  |  |  |  |
| is displayed that confirms the |                                                                                                    |                                                                      |                             |                           |  |  |  |  |  |
| expungement was                | <ul> <li>Expungement task has been successfull</li> <li>Expungement task XP-ATL-22-000080</li> </ul> | l <b>y completed.</b><br>for RHONDA BURG will remain on w            | our workbasket for 30 days  | ×                         |  |  |  |  |  |
| completed.                     | Expangement task xP-ATE-22-000000                                                                    | for KnowbA boka wiirremain on y                                      | our workbasket for 50 days. |                           |  |  |  |  |  |
|                                |                                                                                                    |                                                                      |                             | Close                     |  |  |  |  |  |
|                                |                                                                                                    |                                                                      |                             |                           |  |  |  |  |  |
|                                |                                                                                                    |                                                                      |                             |                           |  |  |  |  |  |
|                                |                                                                                                    |                                                                      |                             |                           |  |  |  |  |  |

10. Once the review of the expungement case has been submitted, the status will change to "Expunged."
Expunged cases will remain on your workbasket for 30 days.

Click Refresh to refresh your workbasket.

The final order can be viewed via the View Attachments menu from the workbasket.

| Se                | arch by: +Add/Chang | <u>7</u> 9      |         |                 |                  |               |                    |                                                    |         |
|-------------------|---------------------|-----------------|---------|-----------------|------------------|---------------|--------------------|----------------------------------------------------|---------|
| C <sup>I</sup> Re | fresh               |                 |         |                 |                  |               |                    | <pre>&lt;&lt; &lt; Page 1 of 4 &gt; &gt;&gt;</pre> |         |
| 35160             | Expungement number  | Defendant       | SBI     | Filing date 🛛 🚽 | Expungement type | Status 🖨      | Notification venue |                                                    |         |
| >                 | XP-CPM-20-000076    | JONAH BRUCE     | 810033C | 12/09/2020      | Regular          | New Petition  | Cape May           | Open                                               |         |
| >                 | XP-CPM-20-000077    | WAYMON HAWKINS  | 841759C | 12/09/2020      | Clean Slate      | New Petition  | Cape May           | Open                                               |         |
| >                 | XP-ATL-20-000405    | JONAH D BRUCE   | 810033C | 12/04/2020      | Regular          | New Petition  | Cape May           | Open                                               |         |
| >                 | XP-CPM-20-000073    | AYMERIC LAPORTE |         | 12/02/2020      | Clean Slate      | Order Granted | Cape May           | Open                                               |         |
| >                 | XP-CPM-20-000070    | CLAUDIO BRAVO   | 222288V | 12/01/2020      | Clean Slate      | New Petition  | Cape May           | Open                                               |         |
| >                 | XP-CPM-20-000071    | JOHN A DOE      | 599658C | 12/01/2020      | Clean Slate      | Expunged      | Cape May           | Open                                               |         |
| >                 | XP-CPM-20-000072    | TROY DEENEY     | 222288C | 12/01/2020      | Clean Slate      | Order Granted | Cape May           | Open                                               | coments |

| 11. <b>"New Petition" status:</b><br>Defendant and petition<br>information will be<br>displayed. A PDF version of<br>the petition and proposed | Defendant information           Defendant name         Date of birth           SAMMY DOUGGAR         05/05/1990           Address         Contact number           My Address 1, My Address 2, Trenton, NJ         609-815-2900           08800         Contact number | SBI<br>770101L<br>E-Mail<br>ERICA.MATHUR@NJJUDLAB.NJCOURTS.GOV | Allas              |
|----------------------------------------------------------------------------------------------------|----------------------------------------------------------------------------------------------------|----------------------------------------------------------------|--------------------|
| order are available for review<br>under the "Related Links"<br>section.<br>Click on the links to review<br>the petition and proposed<br>order. | Petition for expungement         Expungement type       Filing county/court         Regular       ATLANTIC         Related Links         Petitions                 Proposed Order         Response ①         Notification venue         Atlantic                       | Filing date<br>12/04/2020                                      | Filer<br>Pro se    |
| 12 Click the checkbox to confirm                                                                                                    | Please confirm that you have reviewed the expungement petition/proposed order.                                                                                                    |                                                                | Cancel Save Submit |
| that you have reviewed the<br>expungement petition and<br>proposed order. Then click                                                           | Defendant information           Defendant name         Date of birth           SAMMY DOUGGAR         05/05/1990           Address         Contact number           My Address 1, My Address 2, Trenton, NJ         609-815-2900           08800         Contact number | SBI<br>770101L<br>E-Mail<br>ERICA.MATHUR@NJJUDLAB.NJCOURTS.GOV | Alas               |
| the Submit button.                                                                                                    | Petition for expungement         Expungement type       Filing county/court         Regular       ATLANTIC         Related Links       Petition:         Petition:       I         Proposed Order                                                                      | Filing date<br>12/04/2020                                      | Filer<br>Pro se    |
|                                                                                                    | Notification venue Atlantic Please confirm that you have reviewed the expungement petition/proposed order.                                                                                                    |                                                                | Cancel Save Submit |

13. Once the review of the expungement case has been submitted, the status will change to "Reviewed."

Reviewed cases will remain on the workbasket with a "Reviewed" status for 30 days. The case will be searchable within only the 30-day timeframe.

| Se<br>C' R | Search by: +Add/Change C' Refresh : |                |         |                 |                  |              |                    |                                      |  |  |
|------------|-------------------------------------|----------------|---------|-----------------|------------------|--------------|--------------------|--------------------------------------|--|--|
| 35 re      | cords                               |                |         |                 |                  |              |                    | <pre></pre> < < < < Page 1 of 4 > >> |  |  |
|            | Expungement number                  | Defendant      | SBI     | Filing date 🛛 🚽 | Expungement type | Status 🖨     | Notification venue |                                      |  |  |
| >          | XP-CPM-20-000076                    | JONAH BRUCE    | 810033C | 12/09/2020      | Regular          | Reviewed     | Cape May           | Open :                               |  |  |
| >          | XP-CPM-20-000077                    | WAYMON HAWKINS | 841759C | 12/09/2020      | Clean Slate      | New Petition | Cape May           | Open                                 |  |  |
| >          | XP-ATL-20-000405                    | JONAH D BRUCE  | 810033C | 12/04/2020      | Regular          | New Petition | Cape May           | Open :                               |  |  |

- 14. To search for cases, click the "+Add/Change" link to open up a Search parameters popup window.
  - The "Expungement Type", is pre-filled by default, but it can be changed.
  - Click "+Add search criteria" link to select a value from the Search criteria drop down list and enter the required information for the search criteria:
    - o Defendant name
    - o Filing date
    - o Decision date
    - o SBI number
    - o Status
- Click the Search button after you've entered entering the search criteria and return to the workbasket with results matching your criteria.
- You may clear your search results and return to your

| Sea<br>C <sup>e</sup> Re | Search by: +Add/Change<br>C Refresh :<br>189 records |               |         |               |                  |                               |               |           |                   |  |  |
|--------------------------|------------------------------------------------------|---------------|---------|---------------|------------------|-------------------------------|---------------|-----------|-------------------|--|--|
| 189 re                   | cords<br>Expungement number                          | Defendant     | SBI     | Filing date 👻 | Expungement type | Status 🗢                      | Decision date | Attention | W Page OF 19 7 // |  |  |
| >                        | XP-ATL-21-000052                                     | LINDA HAROLD  | 760010M | 02/18/2021    | Clean Slate      | Awaiting Judicial<br>Decision |               | Objection | Open              |  |  |
| >                        | XP-ATL-21-000045                                     | JONAH D BRUCE | 810033C | 02/16/2021    | Drug Court       | Awaiting Judicial<br>Decision |               | Objection | Open              |  |  |

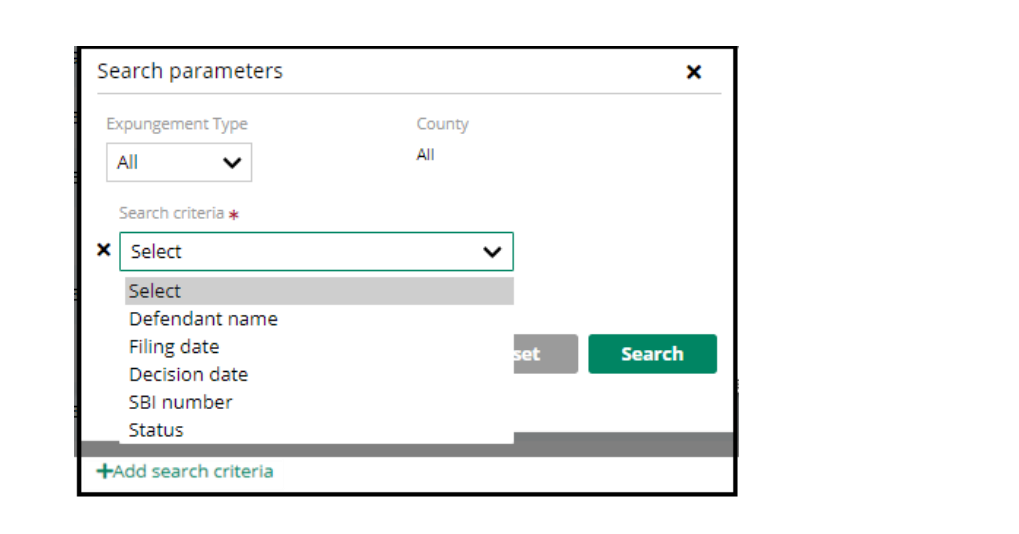

| workbasket by clicking the "x"<br>in the search pills or | Se                        | earch by: Expungeme | ent Type: All 🗙        | Court/Division | : Criminal 🗙  | Filing county/court: ATL |                              | Filing date: 02/24/202 | 21 To 02/24/2021 🗙 | +Add/Change |
|----------------------------------------------------------|---------------------------|---------------------|------------------------|----------------|---------------|--------------------------|------------------------------|------------------------|--------------------|-------------|
| selecting "+Add/Change"                                  | C <sup>4</sup> R<br>2 res | lefresh             |                        |                |               |                          |                              |                        |                    |             |
| and "Close."                                             |                           | Expungement number  | Defendant              | SBI            | Filing date 🗘 | Expungement type         | Status 🖨                     | Decision date          | Attention          |             |
|                                                          | >                         | XP-ATL-20-000091    | PAT TEST A<br>CAMPBELL | 196095B        | 02/24/2021    | Drug Court               | Awaiting Judicia<br>Decision |                        | Objection          | Open        |
|                                                          | >                         | XP-ATL-21-000066    | HENRY M LAST           | 109109Z        | 02/24/2021    | Drug Court               | Pending<br>Prosecutor Revi   | ew                     |                    | Open        |